## Honeywell Home

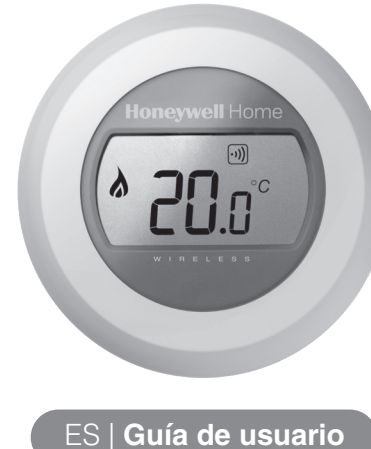

**KIT INALÁMBRICO ON/OFF** 

'87RFC

## Ajuste de la temperatura ambiente

Reducción de la temperatura durante

Durante la noche, o si no hay nadie en la casa, lo mejor es ajustar el

de su sistema de calefacción y del grado de aislamiento de su casa.

termostato a una temperatura inferior, ya que así se ahorrará energía.

En general, se recomienda una reducción de 5°C, pero esto dependerá

1. La temperatura ambiente actual se muestra en la pantalla.

Para ajustar la temperatura que desea, gire el dial hacia la derecha para aumentar o hacia la izquierda para disminuir. Cada "clic" en el giro del dial representa un cambio de 0,5°.

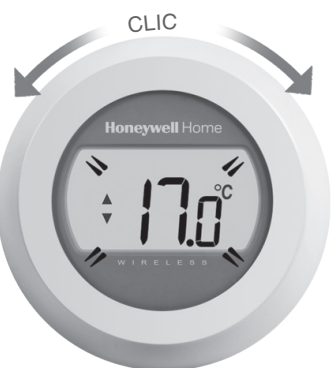

2. Después de cinco segundos, la temperatura ambiente actual volverá a mostrarse. Después, el termostato intentará mantener la temperatura ajustada de forma tan precisa como sea posible.

Puede consultar la temperatura ajustada girando el dial un "clic" hacia la derecha o hacia la izquierda. La temperatura ajustada se iluminará durante unos segundos, antes de volver a mostrar de nuevo la temperatura ambiente.

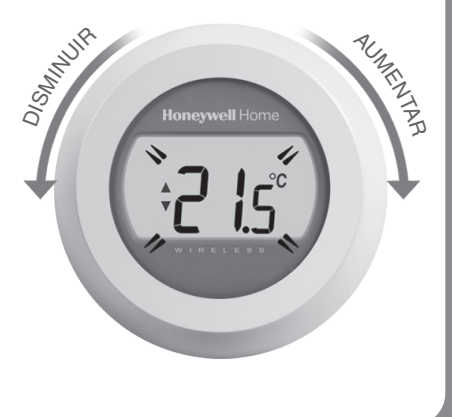

# Sustitución de

Las pilas deberían ser sustituidas cuando se

Batería baja

Para hacer esto, separe el

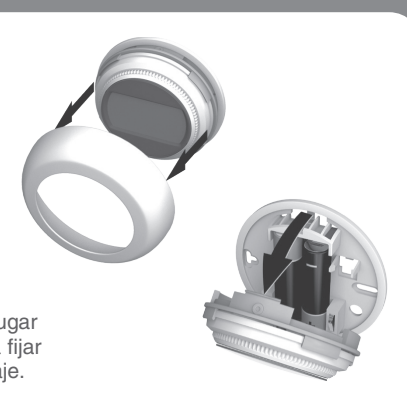

## las pilas

muestre el símbolo

termostato de la placa de cableado e introduzca 2 nuevas pilas alcalinas AA en el lugar de las vacías. Después, vuelva a fijar el termostato a la base de montaie.

Resolución de problemas

Si observa este icono de batería, tendrá que

No hay alimentación al termostato

sustituir las pilas inmediatamente. Vea al dorso.

Si la pantalla del termostato está en blanco después de la instalación inicial, compruebe que la pestaña de protección haya sido retirada

de las pilas. De lo contrario, pruebe sustituyendo las pilas.

### Conociendo su pantalla

#### Indicador de ajuste de temperatura

Significa que la figura en la pantalla es la temperatura ajustada en vez de la temperatura ambiente actual.

#### Calefacción encendida

la noche

Significa que hay una solicitud de calefacción así que la caldera debería estar encendida o en el ciclo encendido/apagado.

#### Conexión del relé de la caldera

Significa que su termostato se ha conectado con éxito al relé de la caldera.

### Conexión pasarela de Internet (opcional)

Significa que su termostato se ha conectado con éxito a la pasarela de Internet.

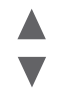

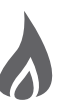

i..**n** 

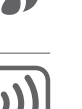

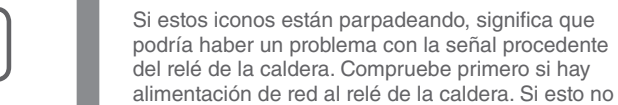

#### Termostato defectuoso

Error de comunicación RF

Si se muestra este icono significa que el termostato ya no funciona y que tiene que ser sustituido.

resuelve el problema, consulte con su instalador.

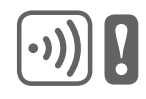

#### 32300942-004 B

## Funcionamiento remoto

El termostato de una sola zona se puede controlar de forma remota si se vincula a una pasarela de Internet inalámbrica.

Vinculación del termostato a una

Si desea poder manejar su Termostato digital radiofrecuencia a distancia o añadir una programación, deberá usar entonces la pasarela Internet RFG100 de Honeywell (vendida por separado) y vincular el termostato a ella.

Para ello, siga las instrucciones de instalación completas que se

encuentran en la caja de la RFG100, y en la fase de vinculación

pertinente, siga estos pasos para conectar su termostato:

1. Pulse y mantenga pulsada la zona táctil

para activar la pantalla de vinculación.

derecha durante unos 10 segundos

2. De nuevo pulse brevemente la zona

táctil derecha para enviar la señal

se haya realizado con éxito.

de vinculación. Los símbolos •)) y 🗖

parpadearán hasta que la vinculación

pasarela de Internet RFG100

 El símbolo de conectado se muestra si el termostato está vinculado a una pasarela de Internet

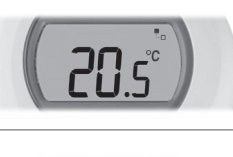

 Cuando la temperatura ajustada se modifica de forma remota, aparecerá un borde cuadrado alrededor del símbolo de conectado

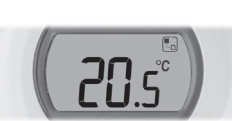

3. Otros símbolos en pantalla y su significado:

símbolo de reloj: un programa horario remoto está en marcha o se ha ajustado una anulación temporizada

#### símbolo de bloqueo:

el ajuste de temperatura se ha fijado por un tiempo indefinido

#### Símbolo de apagado (OFF):

el termostato se ha desconectado de forma remota (el control se encuentra en el ajuste de desconexión de temperatura)

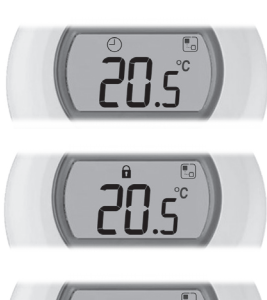

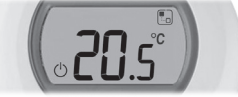

- 4. Siempre puede comprobar el ajuste de temperatura girando la esfera un clic. Siga girando la esfera para cambiar la temperatura ajustada. Esto cancelará cualquier ajuste realizado por medio de la app, excepto cuando se muestre el símbolo de bloqueo.
- Con un buen estado de recepción, el LED •)) verde en la pasarela se encenderá para confirmar la vinculación exitosa.

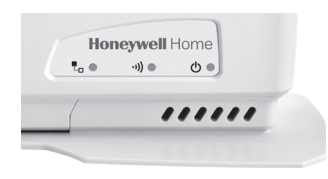

**Nota:** si ha intentado realizar la vinculación pero se encuentra con problemas persistentes, visite la página indicada abajo para obtener asistencia:

#### www.honeywell.es/home

 Después de la vinculación, la intensidad de la señal entre los dispositivos aparecerá en el termostato durante unos segundos.
1 es la intensidad menor y 5 la mayor. <u>ج</u>

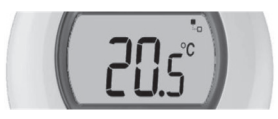

Después, se mostrará la pantalla normal, incluyendo un símbolo a para confirmar que la pasarela y el termostato están conectados.

5. Por favor, consulte las instrucciones de la pasarela para aprender a crear su cuenta online y descargar nuestra aplicación para smartphones.

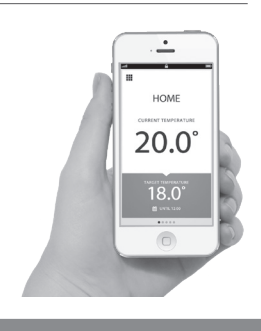

Por ayuda: Resideo Calle Titan 8, 3ª planta 28045 - Madrid Tel.: 902 430 668

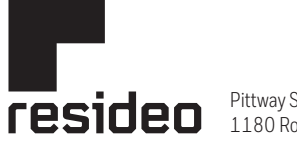

Pittway Sarl, Z.A. La Pièce 4, 1180 Rolle, Switzerland

www.resideo.com Country of origin : UK

© 2020 Resideo Technologies, Inc. All rights reserved. The Honeywell Home trademark is used under license from Honeywell International Inc. This product is manufactured by Resideo Technologies, Inc. and its affiliates.